## Chapter – 1

### What is Group and how to create group in Tally

#### Groups

ग्रुप एक ही तरह के लेजर्स का संग्रह होता है, हम एक ही तरह के लेजर्स का कंपनी पर प्रभाव देखने के लिए इन ग्रुप्स को बनाते है | उदाहरण के लिए सभी सेल्स लेजर को Sales account ग्रुप में लेते है |

#### Predefined Groups of Accounts

Tally.ERP9 में पहले से ही 28 पूर्व निधारित ग्रुप होते है। जिसमें से 15 प्राइमरी ग्रुप और 13 सब- ग्रुप होते है।

#### How to Create New Group

Group: एक ही नेचर के लेजर्स के कलेक्शन को ग्रुप कहा जाता है | टैली में पहले से ही कई ग्रुप बने होते है, लेकिन आप स्वयं का कोई ग्रुप बनाना चाहते है तो निम्न प्रोसेस को follow करना होगा |

Gateway of Tally  $\rightarrow$  Account Info. $\rightarrow$  Groups $\rightarrow$  Single Group $\rightarrow$  Create

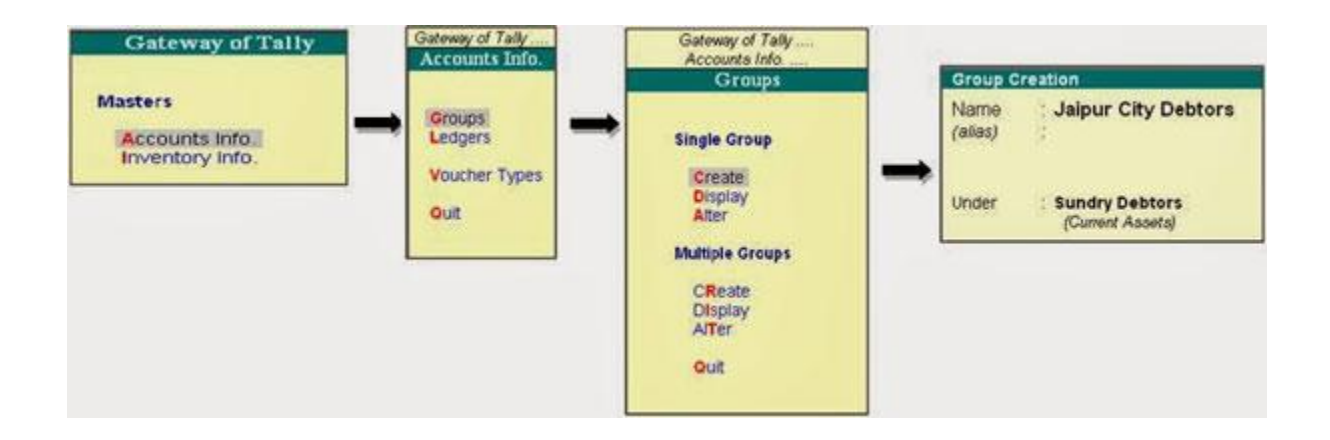

| Group Ci                                                                 | reation                                |               | ¥.        |
|--------------------------------------------------------------------------|----------------------------------------|---------------|-----------|
| Name<br>(alias)                                                          | Jaypur City Debtors                    |               |           |
| Under                                                                    | Current Assets)                        |               |           |
| Group bel                                                                | naves like a Sub-Ledger                | ? No          |           |
| Nett Debit/Credit Balances for Reporting                                 |                                        | ? No          |           |
| Used for Calculation (eg. Taxes, Discounts)<br>(for Sales Invoice Entry) |                                        | ? No          | Accept ?  |
| Method to                                                                | Allocate when used in Purchase Invoice | ? 🗆 Not Appli | Yes or No |

1.Name: ग्रुप का

नाम यहाँ एंटर करे |

2.Alias: रेफरेन्स के लिए अगर आप अलग नाम चाहते है तो यहाँ दे

3.Under: टैली में पहले से ही define ग्रुप में से काई भी पैरेंट ग्रुप को सिलेक्ट करे

4.Group behaves like a Sub-Ledger: अगर आपने यहाँ Yes सिलेक्ट किया तो यह ग्रुप लेजर के लिए कंट्रोल अकाउंट कि तरह काम करगा। यानी सिफ ग्रुप का बैलेंस दिखेगा ना कि लेजर के हिसाब से |

5.Net Debit/Credit Balances for Reporting: अगर आपने यहाँ Yes सिलेक्ट किया तो Trial Balance में अलग डेबिट और क्रेडिट बैलेंस कि जगह इस ग्रुप की नेट अमाउंट दिखेगी |

6.Used for calculation: अगर आप इस ग्रुप में अकाउंटिंग करते समय ड्यूटी और टास्क को लागू करना चाहते है तो यहाँ Yes सेक्लेक्ट करे

# Account Group list

| 15 Primary Groups      | 13 Sub Groups               |  |
|------------------------|-----------------------------|--|
| Branch / Divisions     | Bank Accounts               |  |
| Capital Account        | Bank OD A/c                 |  |
| Current Assets         | Cash-in-hand                |  |
| Current Liabilities    | Deposits (Asset)            |  |
| Direct Expenses        | Duties & Taxes              |  |
| Direct Incomes         | Loans & Advances<br>(Asset) |  |
| Fixed Assets           | Provisions                  |  |
| Indirect Expenses      | Reserves & Surplus          |  |
| Indirect Incomes       | Secured Loans               |  |
| Investments            | Stock-in-hand               |  |
| Loans (Liability)      | Sundry Creditors            |  |
| Misc. Expenses (ASSET) | Sundry Debtors              |  |
| Purchase Accounts      | Unsecured Loans             |  |

| Sales Accounts |  |
|----------------|--|
| Suspense A/c   |  |